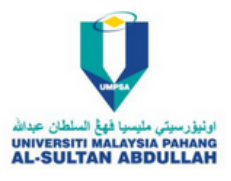

## Perkara Utama Setelah Melaporkan Diri Di UMPSA

Staf akan dibekalkan username dan password E-Community UMPSA daripada Jabatan Pendaftar.

1. Login ke laman sesawang E-Communitiy UMPSA (https://community.ump.edu.my).

| ورنوز سونی مادیسه (مول شناطی)<br>برنوز سونی مادیسه (مول شناطی)<br>UNIVERSITY MALANIA PARAMO<br>CAL-SULTAR A SEDULIAR |  |  |
|----------------------------------------------------------------------------------------------------|--|--|
| E-Community Classic Login E-Community Modern Login                                                                   |  |  |
| Check In / Out Check In / Out (Shift)                                                                                |  |  |
| Username                                                                                                    |  |  |
| Password                                                                                                    |  |  |
| Staff (E-Community Login)                                                                                            |  |  |
| Login                                                                                                    |  |  |
| Manual Pengguna   Forget pasoword?                                                                                   |  |  |

## 2. Tetapkan semula katalaluan anda .

(Current Password merujuk kepada default password dibekalkan).

|                                                                                   | E-COMMUNITY STAFF<br>Please change your password now                                                                                                    |
|-----------------------------------------------------------------------------------|----------------------------------------------------------------------------------------------------|
| PASSI<br>For set<br>Usern                                                         | RD ADImus or set ION<br>ity reason, you are required to change your password immediately for the first time login.<br>e : mkamarul                                                        |
|                                                                                   | Current Password :   New Password :   * Mm Password is 12 characters ; Max Password is 20 characters   Verify Password :   * Mm Password is 12 characters ; Max Password is 20 characters |
|                                                                                   | (Submit)<br>Disclaimer :<br>I understand the risk & consequence for not changing my password.                                                                                             |
|                                                                                   | Copyright Ø Pusat Teknologi Maklumat & Komunikasi, Universiti Malaysia Pahang Al-Sultan Abdutlah                                                                                          |
| Note:<br>Please manage your pa<br>Always logout after usin<br>Policy: DASAB KESEL | word properly and change your password regularly.<br>E-Community Staff.                                                                                                    |

3. Sila masukkan alamat Email secondary anda .

(Secondry Email Merujuk Kepada Recovery Email).

|                        | E-COMMUNITY \$TAFF                                                                                                    |
|------------------------|----------------------------------------------------------------------------------------------------|
|                        |                                                                                                    |
| Secondary Email Addret |                                                                                                    |
|                        | Verification of the email will be sent to secondary email.<br>Please submit the application to update the information.<br>You cannot login to eCommunity until verification has been made.                                                                          |
|                        | If you do not receive the verification email in your secondary email inbox,<br>please check your spam folder and if you cannot click on the verification link,<br>please move the verification email from spam to inbox in order to activate the verification link. |
|                        | Submit<br>Copyright © Pusat Tchoologi Markumat & Komunikasi, Universiti Malaysia Pahang                                                                                                    |

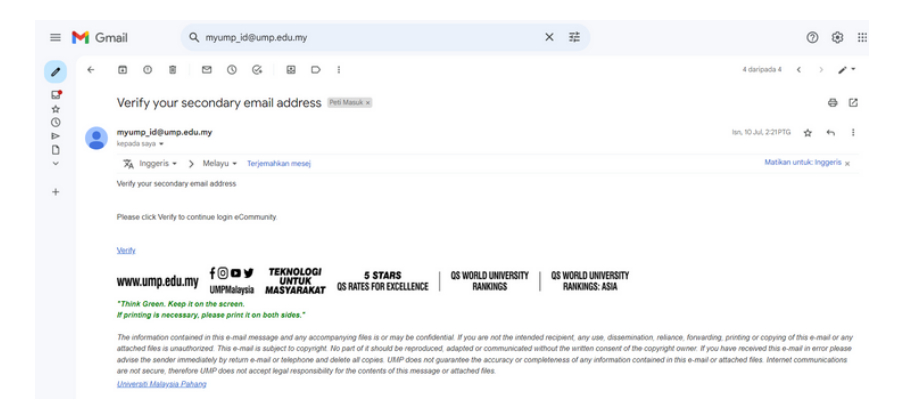

4. Klik Verify untuk mengesahkan Email secondary anda

(Sila Semak di Spam/Junk Email Folder)

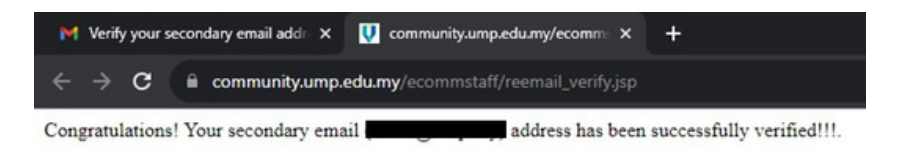

- 5. Email secondary anda telah selesai disahkan
- 6. Staf telah boleh menggunakan semua kemudahan My-ID UMPSA

(Rangkaian , E-community , Kalam , Aplikasi Cloud)

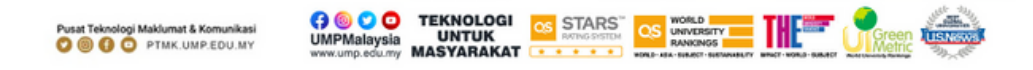